## Storno završetka studija studenta

U prozoru Storno završetka studija moguće je evidentirati zapis o stornu završetka studija studenta. Unos može napraviti samo koordinator za ISVU na visokom učilištu. Akciju storniranja moguće je pokrenuti i iz prozora Završetak studija studenta.

| Storno završetka studija studenta |                                    |                            |                  |                            |  |  |  |  |
|-----------------------------------|------------------------------------|----------------------------|------------------|----------------------------|--|--|--|--|
| Akcije 🎓                          | Visoko učilište 130 Fil            | ozofski fakultet           |                  | Sveučilište u Zagrebu      |  |  |  |  |
| Izmijeni (F9)                     | Student                            |                            |                  | Paralelni studij Ne        |  |  |  |  |
| ⊟ Obriši (F3)<br>👰 Dohvati (F7)   | Datum završetka studija 30.09.2012 | Studentska prava na studij | ju do 30.09.2012 |                            |  |  |  |  |
| Prihvati (F10)                    | Vrsta dokumenta Diploma            | Broj dokumenta             | 130-DIPL-1       | Datum dokumenta 30.09.2012 |  |  |  |  |
| Odbaci (ESC)                      |                                    | Broj dopunske isprave      | 130-SUPP-2       |                            |  |  |  |  |
| Aktivno polje 🛛 🕆                 | Ukupna ocjena studija 3.511 Pohv   | ala                        |                  | Datum promocije            |  |  |  |  |
| Kopiraj (Ctrl+X)                  | Podaci o stornu                    |                            |                  |                            |  |  |  |  |
| Nalijepi (Ctrl+V)                 | Vrijeme 31.01.2024 15:             | 29                         | Korisnik         |                            |  |  |  |  |
| Pomoć *                           | Razlog test                        |                            |                  |                            |  |  |  |  |
| Upute za rad (F1)                 |                                    |                            |                  | 2/3                        |  |  |  |  |

## Slika 1. Storno završetka studija studenta

U prozoru su osim podataka o storniranom studiju vidljivi i podaci o stornu:

- vrijeme kad je storno napravljen
- korisnik koji je napravio storno
- razlog storna završetka studija studenta

Storno završetka studija studenta može obaviti samo koordinator za ISVU.

Koordinator za ISVU storno može napraviti i u prozoru Završetak studija studenta.

Moguće je više puta stornirati završetak nekog studija studenta.

Storno završetka studija započinje pokretanjem akcije Unesi (F8). Pritom je potrebno upisati JMBAG, paralelni studij i razlog storna završetka studija studenta.(Slika 2.).

|   |                     | Storno završetka studija studenta                                            |   |
|---|---------------------|------------------------------------------------------------------------------|---|
| A | kcije 🛠             | Visoko učilište 65                                                           |   |
|   | Izmijeni (F9)       | Student Paralelni studij Ne                                                  | • |
|   | Obriši (F3)         | Datum završetka studija 15.07.2009 Studentska prava na studiju do 15.07.2009 |   |
|   | 🔖 Prihvati (F10)    | Vrsta dokumenta Diploma 🔻 Broj dokumenta 5327 Datum dokumenta 15.07.200      | 9 |
|   | Odbaci (ESC)        | Broj dopunske isprave                                                        |   |
| A | ktivno polje 🙁      | Ukupna ocjena studija 3.680 Pohvala Datum promocije                          |   |
|   | Kopiraj (Ctrl+X)    | Podaci o stornu                                                              |   |
|   | ] Nalijepi (Ctrl+V) | Vrijeme Korisnik                                                             |   |
| P | Pomoć 🕆             | Razlog po odluci visokog učilišta                                            |   |
|   | Opute za rad (F1)   | Započet unos                                                                 |   |

Slika 2. Unos Storna završetka studija studenta

Nakon unosa i potvrde podataka o stornu pojavit će se obavijest (Slika 3.).

| Potvrda storna završetka studija |                                                                                                    |    |  |  |
|----------------------------------|----------------------------------------------------------------------------------------------------|----|--|--|
|                                  | UPOZORENJE:                                                                                                    |    |  |  |
| <u> </u>                         | Storniranjem završetka studija studenta obavit će se sljedeće:                                                                                                    |    |  |  |
|                                  | - brisanje završetka studija studenta na paralelnom studiju                                                                                                    |    |  |  |
|                                  | <ul> <li>- prisanje datuma i razloga ispisa iz Student na visokom ucilistu (ako ti podaci postoje) i</li> <li>- ažuriranje datuma do kada student ima prava na paralelnom studiju čiji završetak se briš</li> </ul> | e. |  |  |
|                                  | Želite li nastaviti?                                                                                                    |    |  |  |
|                                  | Da                                                                                                    |    |  |  |

Slika 3. Upozorenje prije evidentiranja Storna završetka studija

| (j) | Prihvaćanjem storna obavit će se sljedeće akcije:                                                                                                    |  |
|-----|----------------------------------------------------------------------------------------------------|--|
|     | <ul> <li>brisanje završetka studija studenta na paralelnom studiju</li> <li>brisanje datuma i razloga ispisa iz Student na visokom učilištu (ako su evidentirani podaci)</li> <li>ažuriranje datuma do kada student ima prava na paralelnom studiju čiji se završetak briše.</li> </ul> |  |

Prihvaćanjem upozorenja stornirat će se završetak studija.

A Brisanje zapisa o obavljenom stornu završetka studija studenta nije moguće.

⚠